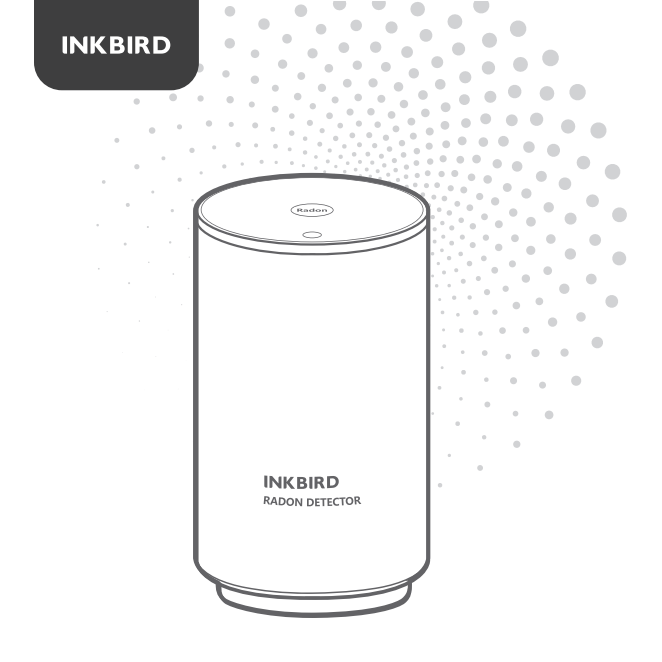

# RADON DETECTOR

USER MANUAL

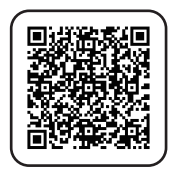

Please keep this manual properly for reference. You can also scan the QR code below to visit our official website for product usage videos. For any usage issues, please feel free to contact us at support@inkbird.com.

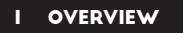

This innovative radon monitor integrates the latest high-precision radon sensor, is combined with a friendly and stable WiFi APP, and provides a simple, fast, highly accurate, and affordable solution for continuous radon monitoring.

#### 2 TECHNICAL SPECIFICATIONS

| Product Name | Radon Detector     |
|--------------|--------------------|
| Item Number  | INK-RD2            |
| Model Number | RN-PRO300          |
| Sensor Type  | Pulsed ion chamber |

| First Radon Result                    | About 10 min                                              |
|---------------------------------------|-----------------------------------------------------------|
| First Highly Reliable<br>Radon Result | Within 1 hour                                             |
| Radon Date Update Interval            | 10 min                                                    |
| Radon Count Sensitivity               | 30CPH (1hour / 1pCi/L)                                    |
| Measurement Range                     | 0.2 ~ 99.9 pCi/L (1~3700 Bq/m³)                           |
| Range of Measurement<br>Errors        | < 10% at 10 pCi/L (370 Bq/m³)<br>after 10 hours           |
| Connectivity                          | 2.4GHz Wi-Fi                                              |
| Radon Alarm                           | Audible alerts & Visual indicator                         |
| Radon Level Visual<br>indicator       | 3-Color Led (red, orange, green)                          |
| Power Consumption                     | DC 12 + 0.1V; 65mA<br>(12V DC adapter)                    |
| Working Environment                   | Temperature 32~104°F (0~ 40°C);<br>Humidity < 80% RH      |
| Product Size & Weight                 | 80 mm X 140 mm , 380g                                     |
| Package Size & Weight                 | 100 mm X 100 mm X 190 mm,<br>450g                         |
| Package Including                     | 1 x Radon Monitor<br>1 x Power Adapter<br>1 x User Manual |

#### **3 PRODUCT DESCRIPTION**

This innovative radon monitor integrates the latest high-precision radon sensor, is combined with a friendly and stable WiFi APP, and provides a simple, fast, highly accurate, and affordable solution for continuous radon monitoring.

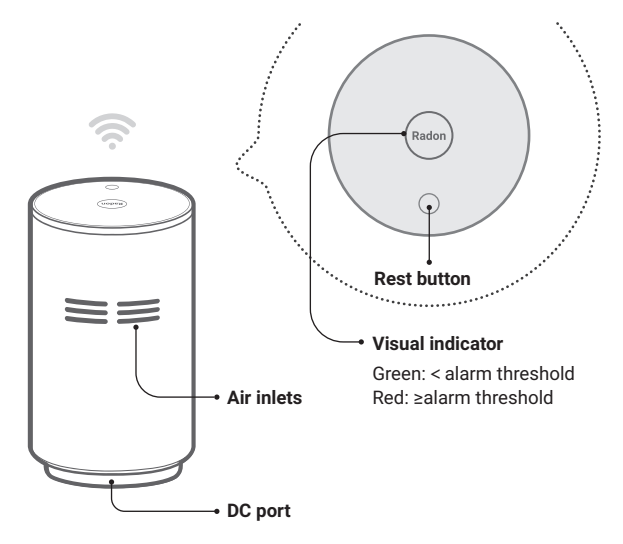

## LED Light Color Guide

| LED Status                       | Monitor Status                                                                                        |
|----------------------------------|----------------------------------------------------------------------------------------------------|
| Flashing Green quickly           | The device is powered on.                                                                             |
| Flashing Red slowly              | It's in the paring state, waiting<br>for the smartphone and<br>wireless router.                       |
| Always on Green                  | The WiFi connection is<br>successful and the device is<br>working fine.                               |
| Flashing Orange                  | The current network signal is weak and needs to be restored or paired again.                          |
| Flashing Red with<br>audio alarm | It is detected that the current<br>radon level exceeds the threshold,<br>which can be set on the App. |

### **Reset Button**

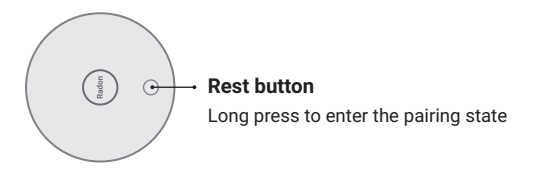

After plugging in the device, press and hold the Reset button for more than 5 seconds to enter the networking state, at which the indicator light turns red and flashes slowly.

#### 4 PRODUCT PLACEMENT GUIDELINES

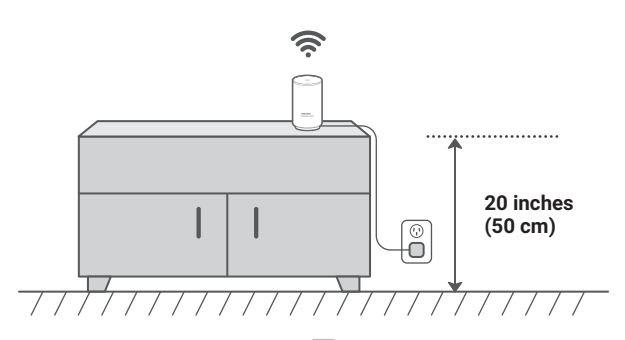

a) Make sure the radon detector is at the correct height. Place it at least 20 inches (50cm) above the floor.

b)Place the radon detector at least 59 inches (150 cm) away from open windows or vents. And be sure to keep it away from places with high temperatures and high humidity ( > 85%RH).

c)Find a place with a good Wi-Fi signal. This radon monitor connects to the internet with WiFi and sends information to your smartphone APP.

d)Don't move the device during use. Vibration can cause the unit to pause the measurement and produce a warning sound.

e)Re-pairing is required if the network is changed.

#### 5 APP INSTALLATION & CONNECTION

**5.1** Search the INKBIRD App from Google Play or App Store to get it for free, or you can scan the QR code below to download it directly.

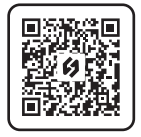

#### NOTES:

a)Your iOS devices must be running iOS 12.0 or above to download the app smoothly.

b)Your android devices must be running android 7.1 or above to download the app smoothly.

c)The device supports a 2.4GHz Wi-Fi router only.

d)APP Location Permission Requirement: We need to obtain your location information to discover and add nearby devices. INKBIRD promises to keep your location information strictly confidential. And your location information will only be used for the location function of the App and will not be collected, used, or disclosed to any third party. Your privacy is very important to us. We will abide by relevant laws and regulations and take reasonable security measures to protect your information security.

## 5.2 Registration

Step1: Registering an account is necessary before using the INKBIRD app for the first time.

Step2: Open the app, select your Country/Region, and a verification code will be sent to you.

Step3: Enter the verification code to confirm your identity, and the registration is complete.

## 5.3 How to Pair the Device with the App

Step1: Open the App and click Step2: Plug in the detector to to find the radon detector.

14:45 🕸 🖘 🖃 40% 🛎 < Add Device IAOM-068w IAOM-128w ISV-100W ISV-200W ISV-500W ISV-101W INK-SLD4 Socket IBFS-01 IHT-01W IBRS-01 IBBW-01 INK-RD2

the "+" in the upper right corner power it on, then click Next Step.

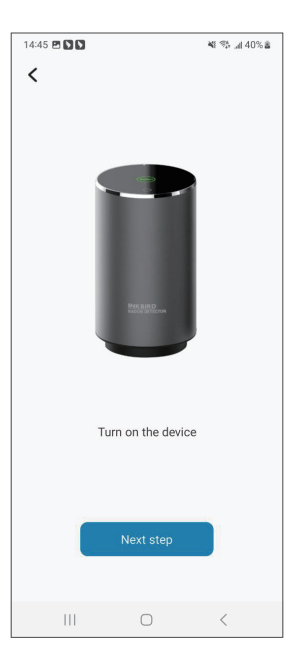

Step3: Select a 2.4 GHz WiFi network, enter the password, and click Next Step.

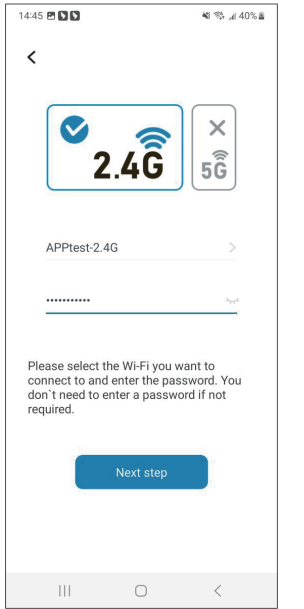

Step4: Press and hold the RESET button on the device for more than 5 seconds to enter the pairing state. Then click Confirm.

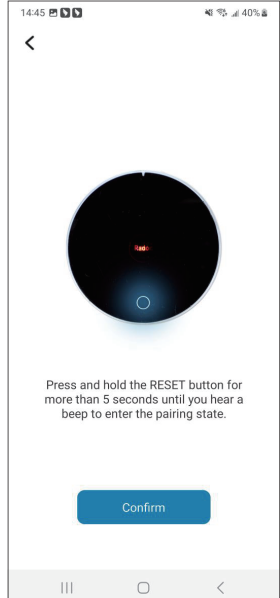

Step5: The App is automatically pairing with the device.

Step5: The App is automatically Step6: The pairing is successful.

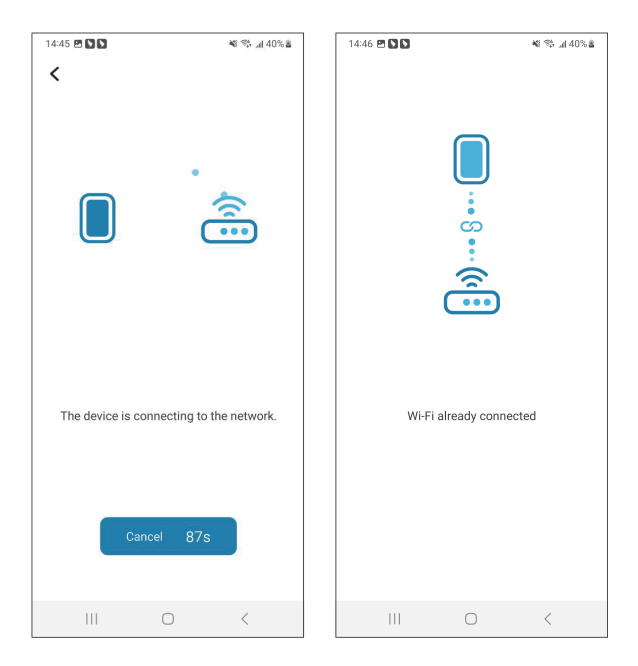

## 5.4 Set the Alarm Level Threshold

Enter the settings, click Radon Max, and select a value.

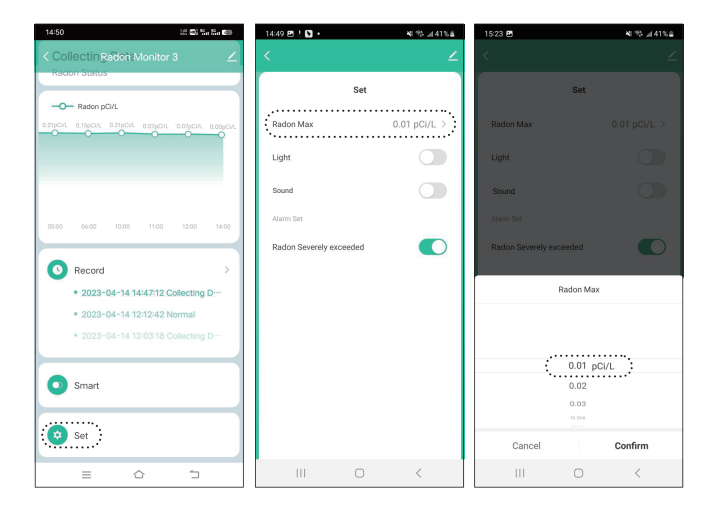

## 5.5 Historical Data Export

Click the data curve to view the complete data graph, and click the export icon to enter your email address.

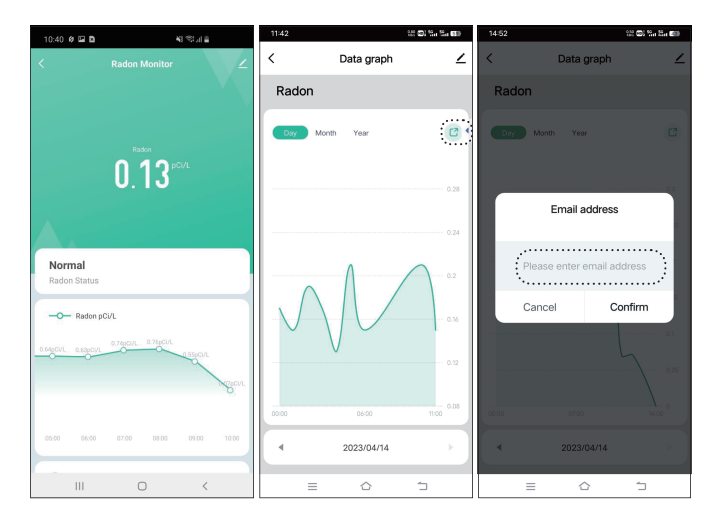

#### 6 FCC REQUIREMENT

This equipment has been tested and found to comply with the limits for a Class B digital device, pursuant to part 15 of the FCC Rules. These limits are designed to provide reasonable protection against harmful interference in a residential installation. This equipment generates, uses and can radiate radio frequency energy and, if not installed and used in accordance with the instructions, may cause harmful interference to radio communications. However, there is no guarantee that interference will not occur in a particular installation. If this equipment does cause harmful interference to radio or television reception, which can be determined by turning the equipment off and on, the user is encouraged to try to correct the interference by one or more of the following measures:

- · Reorient or relocate the receiving antenna.
- · Increase the separation between the equipment and receiver.
- Connect the equipment into an outlet on a circuit different from that to which the receiver is connected.
- Consult the dealer or an experienced radio/TV technician for help.

Caution: Any changes or modifications to this device not explicitly approved by manufacturer could void your authority to operate this equipment.

This device complies with part 15 of the FCC Rules. Operation is subject to the following two conditions: (1) This device may not cause harmful

interference, and (2) this device must accept any interference received, including interference that may cause undesired operation.

The device has been evaluated to meet general RF exposure requirement. The device can be used in portable exposure condition without restriction.

## 7 CUSTOMER SERVICE

This item carries a 1-year warranty against defects in either components or workmanship. During this period, products that prove to be defective will, at the discretion of INKBIRD, be either repaired or replaced without charge. For any problems in use, please feel free to contact us at support@inkbird.com. We will do our best to help you.

## **INKBIRD TECH.C.L.**

Support@inkbird.com

**Factory address:** 6th Floor, Building 713, Pengji Liantang Industrial Area, NO.2 Pengxing Road, Luohu District, Shenzhen, China

Office address: Room 1803, Guowei Building, NO.68 Guowei Road, Xianhu Community, Liantang, Luohu District,Shenzhen, China

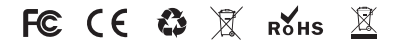

MADE IN CHINA V 1.0